## Solution pour résoudre le problème du Wi-Fi désactivé au premier démarrage

Si vous constatez que le Wi-Fi est désactivé lors du premier démarrage, lancez l'invite de commande Windows en appuyant simultanément sur les touches **Shift + F10** 

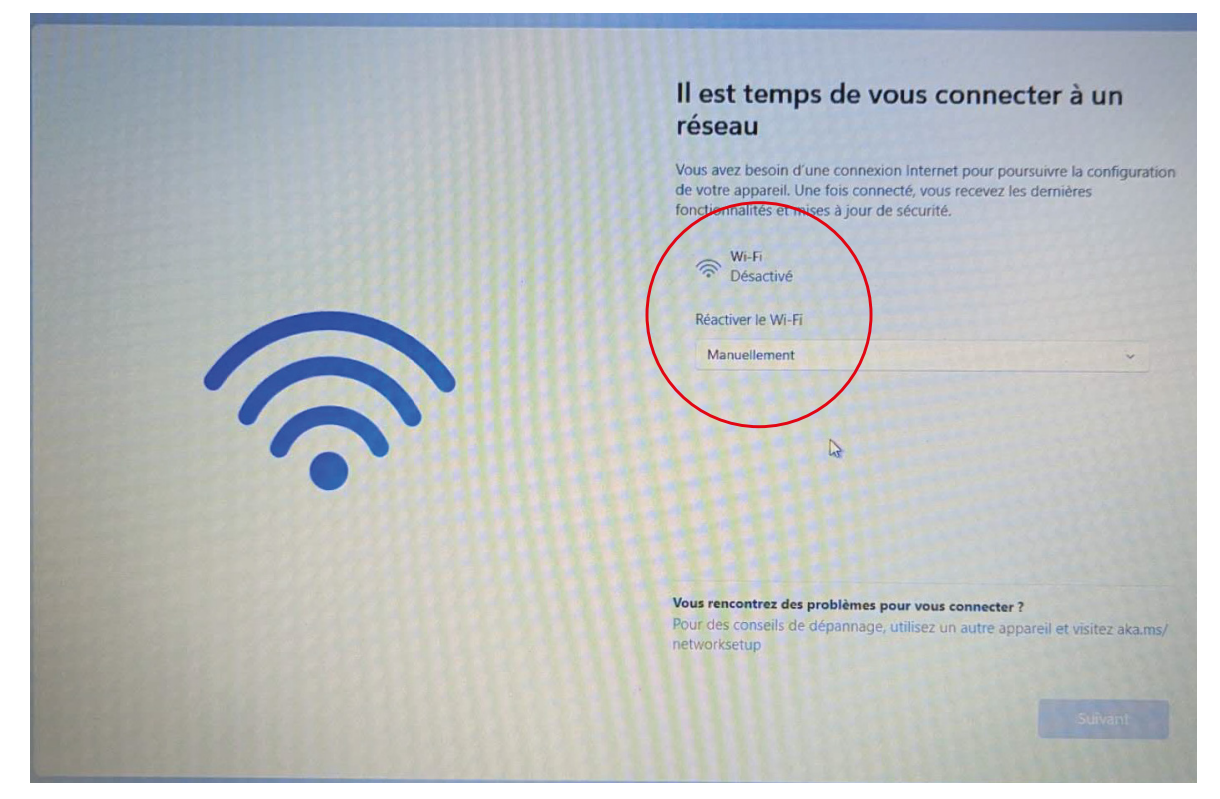

Photo: Wifi désactivé

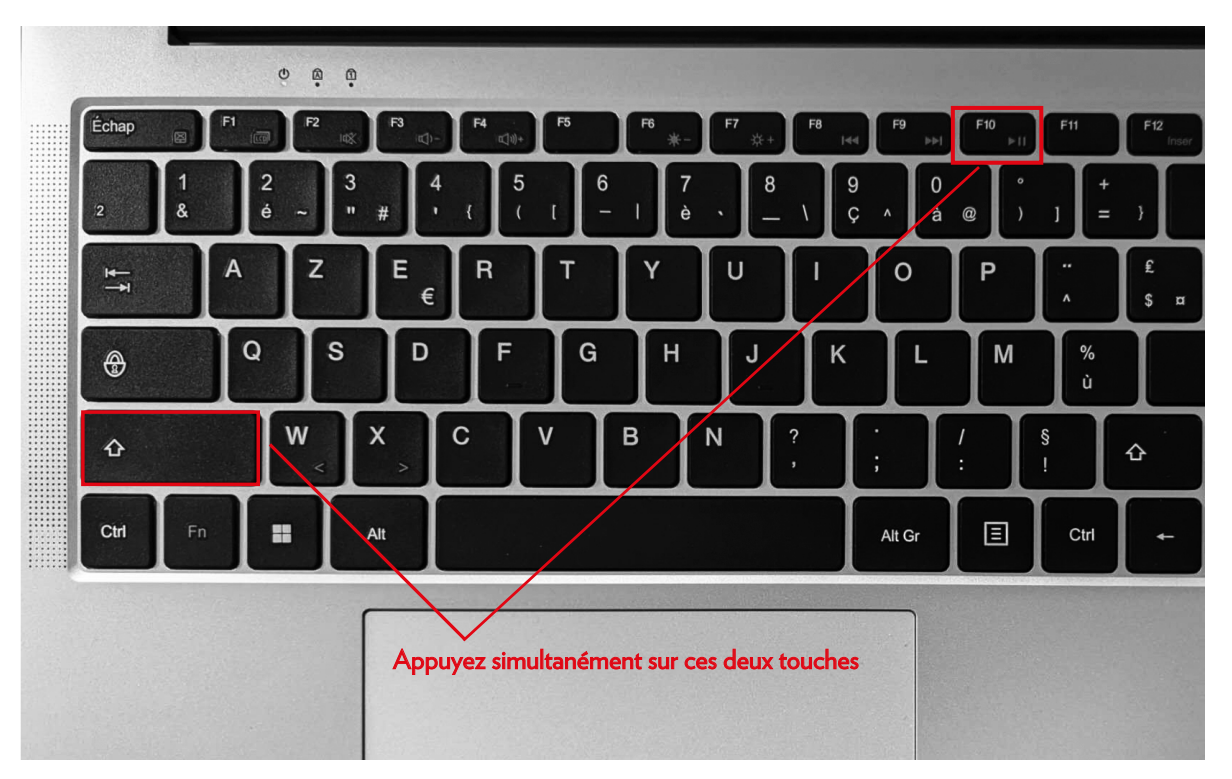

1. Une nouvelle fenêtre va s'ouvrir dans laquelle vous allez saisir un commande

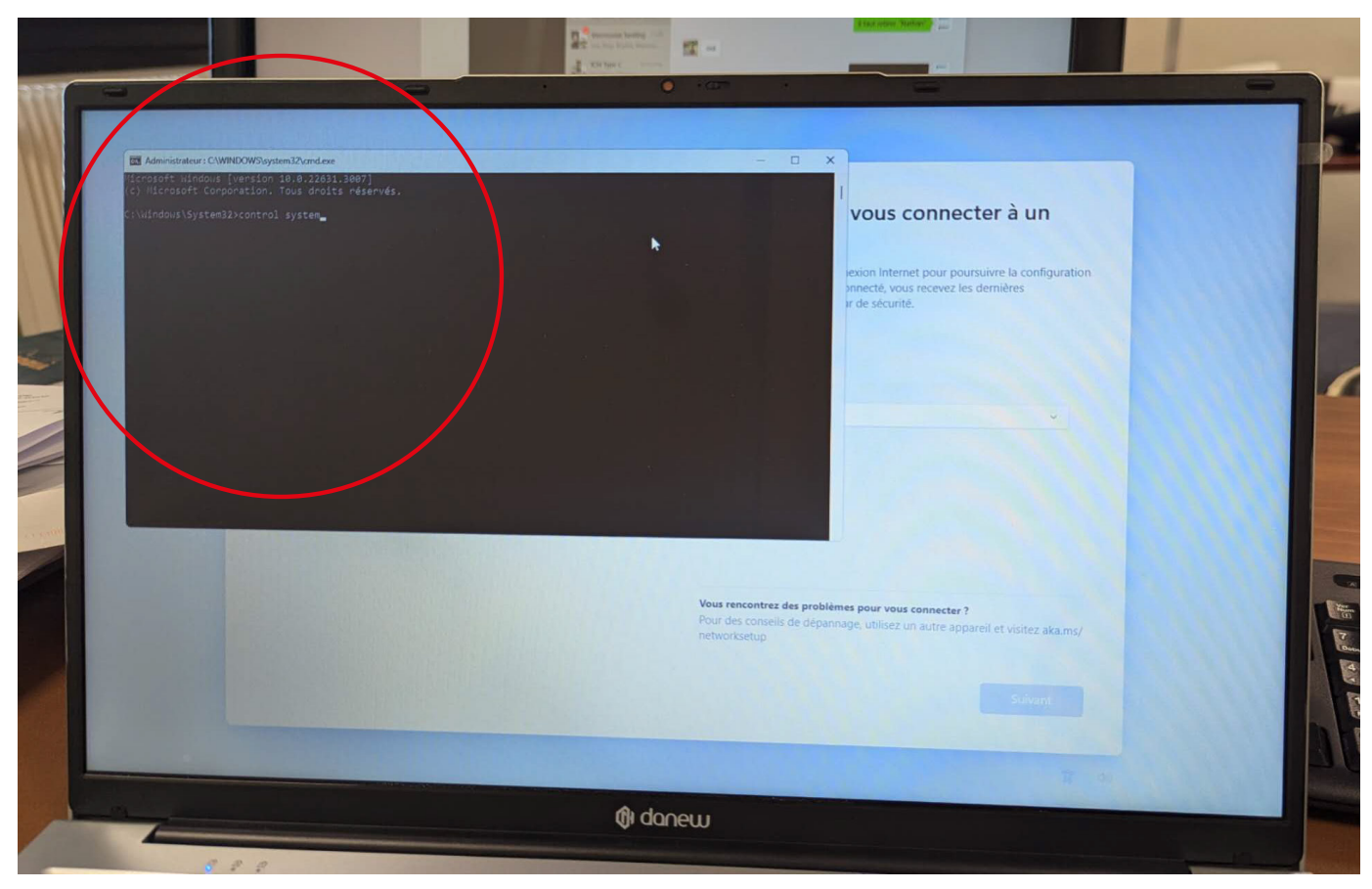

## 2. Écrire simplement : **control system** et appuyer sur Entrée

| defaultuser0                | Réseau et Internet                                                                     |               |                                                                             |  |
|-----------------------------|----------------------------------------------------------------------------------------|---------------|-----------------------------------------------------------------------------|--|
| Compte local                |                                                                                        |               | us connecter à un                                                           |  |
| Rechercher un paramètre C   | Non connecté                                                                           | Aida          |                                                                             |  |
|                             | Vous metes connecte a aucun reseau                                                     | Alde          | Internet pour poursuivre la configuration<br>té, vous recevez les dernières |  |
| Système                     | Wi-Fi                                                                                  |               | sécurité.                                                                   |  |
| Biterooth et appareils      | Connecter, gérer des réseaux connus, connexion réseau limitée                          | Désactivé • > |                                                                             |  |
| l 🗢 Réseau et Internet      | VPN<br>Ajouter, connecter, gérer                                                       | ,             |                                                                             |  |
| Personnalisation            |                                                                                        |               | •                                                                           |  |
| Applications                | ((y) Point d'acces sans fil mobile<br>Partager votre connexion Internet                | Désactivé 💽 > |                                                                             |  |
| Comptes                     | Mode Avion                                                                             | Désactivé     |                                                                             |  |
| Heure et langue             | Arreter la communication sans fil                                                      |               |                                                                             |  |
| Jeux     Accorcibilità      | Proxy     Serveur proxy pour les connexions Wi-Fi et Ethernet                          | ,             |                                                                             |  |
| Confidentialité et sécurité | Accès à distance                                                                       |               | an unit connector 2                                                         |  |
| Windows Update              | Configurer une connexion d'accès à distance à Internet                                 |               | atilisez un autre appareil et visitez aka.ms/                               |  |
|                             | Paramètres réseau avancés<br>Voir tous les adaptateurs réseau, réinitialisation réseau | ,             |                                                                             |  |
|                             |                                                                                        |               |                                                                             |  |
|                             |                                                                                        |               |                                                                             |  |
|                             |                                                                                        |               |                                                                             |  |

3. La fenêtre «*Paramètres*» va alors s'ouvrir. Cliquer sur «*Réseau et Internet*» et activer *Wi-Fi* 

| defaultuser0                                         | Réseau et Internet                                                         |               |                                                                               |
|------------------------------------------------------|----------------------------------------------------------------------------|---------------|-------------------------------------------------------------------------------|
| Compte local                                         | ~                                                                          |               | us connecter à un                                                             |
| Rechercher un paramètre                              | Non connecté     Vous n'êtes connecté à aucun réseau                       | Aide          |                                                                               |
| Accueil                                              | de                                                                         |               | ) Internet pour poursuivre la configuration<br>té, vous recevez les dernières |
| Système                                              | 🙊 Wi-Fi                                                                    | Activé        | secone.                                                                       |
| Bluetooth et appareils                               | Connecter, gerer des reseaux connus, connexion réseau limitée              |               | wXTIOCR4as                                                                    |
| 📔 🗢 Réseau et Internet                               | VPN<br>Ajouter, connecter, gérer                                           | > 0           |                                                                               |
| Personnalisation                                     | (9) Point d'accès sans fil mobile                                          |               |                                                                               |
| Applications                                         | Partager votre connexion Internet                                          | Desactive V   |                                                                               |
| <ul> <li>Comptes</li> <li>Heure et langue</li> </ul> | Mode Avion<br>Arrêter la communication sans fil                            | Désactivé 💽 > |                                                                               |
| <ul> <li>Jeux</li> </ul>                             | m Prov                                                                     |               |                                                                               |
| * Accessibilité                                      | Serveur proxy pour les connexions Wi-Fi et Ethernet                        | ,             |                                                                               |
| Confidentialité et sécurité                          | Accès à distance<br>Configurer une connexion d'accès à distance a Internet | ,             | ur vous connecter ?                                                           |
| Windows Update                                       |                                                                            |               | itilisez un autre appareil et visitez aka.ms/                                 |
|                                                      | Voir tous les adaptateurs réseau, réinitialisation réseau                  | >             |                                                                               |
|                                                      |                                                                            |               |                                                                               |
|                                                      |                                                                            |               |                                                                               |

4. Assurez vous que le Wi-Fi est activé avec l'icône bleue

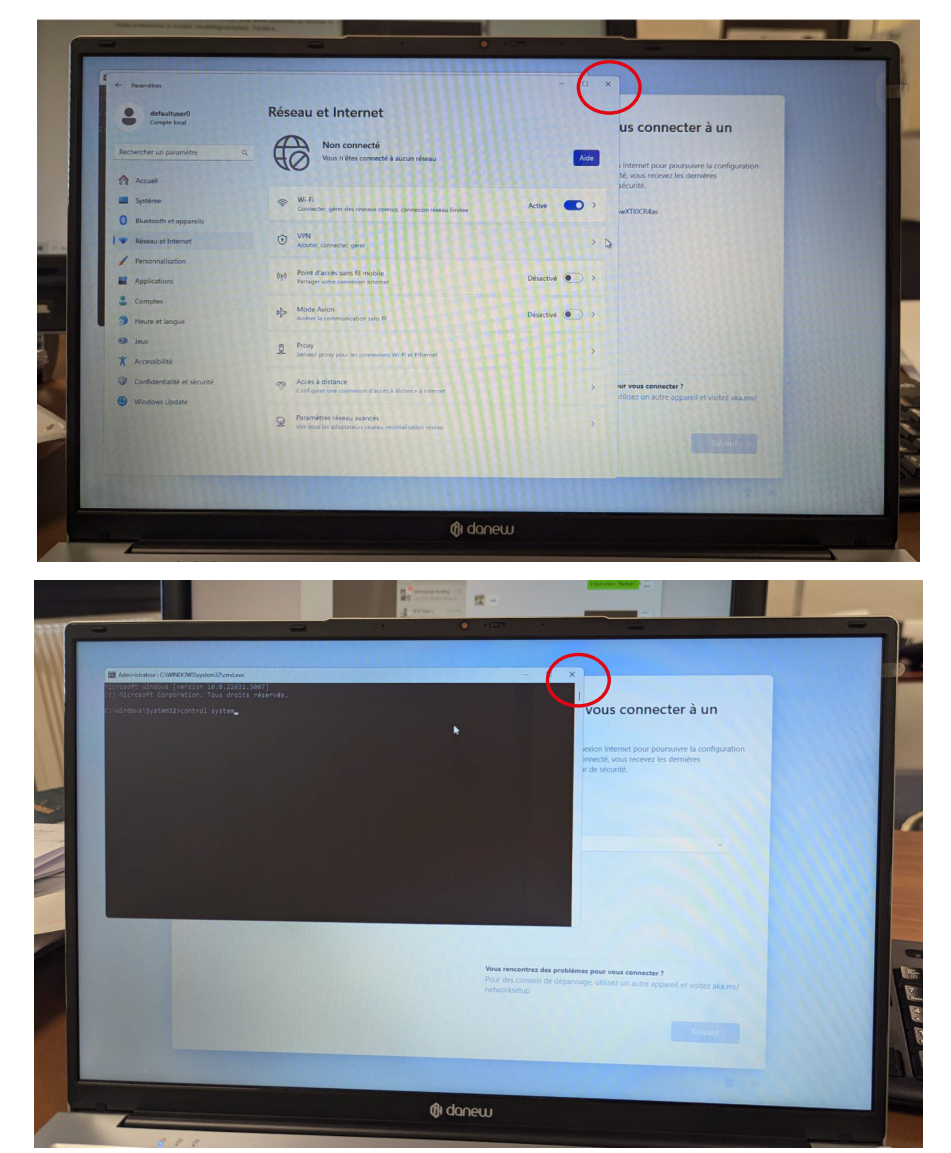

5. Veuillez fermer les fenêtres ouvertes en cliquant sur le bouton "X"